# Dla klientów używających systemu Windows do połączeń sieciowych

W przypadku użycia innego systemu operacyjnego lub architektury dla serwera i klienta połączenie może nie działać prawidłowo, jeśli użyte zostaną procedury opisane w sekcji Oprogramowanie drukarki niniejszego podręcznika. Skonfiguruj połączenie zgodnie z procedurami pokazanymi poniżej.

## Konfigurowanie udostępnionej drukarki

### Ustawienia serwera

Zapoznaj się z podręcznikiem odpowiedniej drukarki.

[Oprogramowanie drukarki] – [Konfigurowanie drukarki w sieci] – [Konfigurowanie serwera drukarki]

### Ustawienia klienta

#### Uwaga:

Jeśli sterowniki drukarki nie są zainstalowane na kliencie, należy je zainstalować przed wprowadzeniem tych ustawień.

1

#### Windows NT4.0/2000/XP/Vista

- 1. W systemie Windows Kliknij menu Start i otwórz folder Printers (Drukarki) lub Printers and Faxes (Drukarki i faksy).
  - Windows Vista Kliknij menu Start, kliknij Control Panel (Panel sterowania), a następnie kliknij Printers (Drukarki).
  - Windows NT4.0/2000 Kliknij menu Start, kliknij Settings (Ustawienia), a następnie kliknij Printers (Drukarki).
  - Windows XP Professional Kliknij menu Start, a następnie kliknij Printers and Faxes (Drukarki i faksy).
  - Windows XP Home Edition Kliknij menu Start, kliknij Control Panel (Panel sterowania), a następnie kliknij Printers and Faxes (Drukarki i faksy).
- Kliknij prawym przyciskiem myszy ikonę drukarki, które ustawienia mają zostać zmienione, a następnie kliknij Properties (Właściwości).

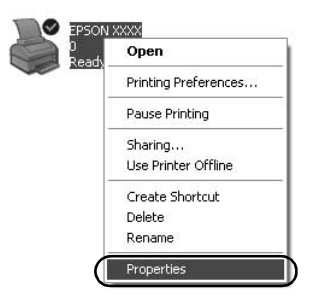

3. Kliknij kartę Ports (Porty), a następnie kliknij przycisk Add Port (Dodaj port).

| Color                                   | Management           | Devi                       | pe Settings   |
|-----------------------------------------|----------------------|----------------------------|---------------|
| General                                 | Sharing              | Ports                      | Advanced      |
| S EPS                                   | ON XXXX              |                            |               |
| int to the folk<br>recked port.<br>Port | owing port(s). Docum | ents will print to the fir | st free       |
| LPT1: F                                 | Printer Port         | EPSON XXXX ES              | C/P, EPS      |
| LPT2: P                                 | Printer Port         |                            |               |
| LPT3: F                                 | Printer Port         |                            | 1             |
| COM1: 9                                 | Serial Port          |                            |               |
| COM2: 9                                 | Serial Port          |                            |               |
| СОМЗ: 9                                 | Serial Port          |                            |               |
| COM4: 9                                 | Serial Port          |                            | 5             |
| Add Port                                | Del                  | ete Port                   | onfigure Port |
|                                         |                      |                            |               |
| Enable bidir                            | ectional support     |                            |               |
| Enable print                            | er pooling           |                            |               |
|                                         |                      |                            |               |
|                                         |                      |                            |               |

4. Po wyświetleniu okna Printer Ports (Porty drukarki) wybierz Local Port (Port lokalny), a następnie kliknij New Port (Nowy port).

| Printer Ports                      | ?×               |
|------------------------------------|------------------|
| Available port types:              |                  |
| Local Port<br>Standard TCP/IP Port |                  |
|                                    |                  |
|                                    |                  |
| New Port Type                      | New Port) Cancel |
|                                    |                  |

5. Wprowadź następujące informacje dla nazwy portu, a następnie kliknij przycisk OK.

\\Nazwa komputera podłączonego do drukarki docelowej\nazwa drukarki udostępnionej

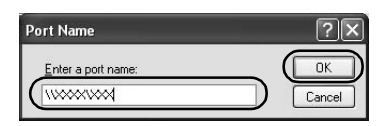

- 6. Po powrocie do okna Printer Ports (Porty drukarki) kliknij przycisk Close (Zamknij).
- 7. Sprawdź, czy nazwa wprowadzona dla portu została dodana i wybrana, a następnie kliknij przycisk Close (Zamknij).

#### Windows 95/98/Me

- 1. W systemie Windows kliknij menu Start, kliknij Settings (Ustawienia), a następnie kliknij Printers (Drukarki).
- Kliknij prawym przyciskiem myszy ikonę drukarki, które ustawienia mają zostać zmienione, a następnie kliknij Properties (Właściwości).

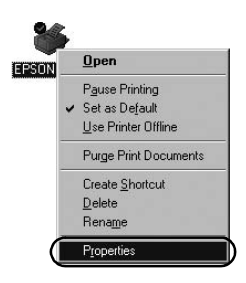

3. Kliknij kartę Details (Szczegóły), a następnie kliknij przycisk Add Port (Dodaj port).

| SON XXXX Properties         | s                 | <u>?</u>                      |
|-----------------------------|-------------------|-------------------------------|
|                             | nanagement   Pape | r   Graphics   Device Uptions |
| Print to the following port |                   |                               |
| LPT1: (Printer Port)        |                   | Add Port                      |
| Print using the following o | driver:           | Delete Port                   |
| EPSON XXXX                  | 1                 | Ne <u>w</u> Driver            |
| Capture Printer Por         | t   E             | nd Capture                    |
| - Timeout settings          |                   |                               |
| Not selected:               | 15 seconds        |                               |
| Transmission geby:          | 45 seconds        |                               |
|                             | Spool Settings    | Port Settings                 |
|                             | OK                | Cancel Apply                  |

4. Kliknij Network (Sieć), wprowadź następujące informacje w polu Specify the network path to the printer (Określ ścieżkę sieciową do drukarki), a następnie kliknij przycisk OK.

\\Nazwa komputera podłączonego do drukarki docelowej\nazwa drukarki udostępnionej

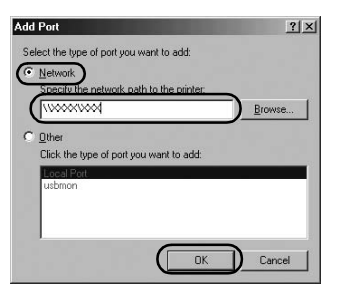

#### Uwaga:

Jeśli nie znasz ścieżki do drukarki sieciowej, kliknij przycisk Browse (Przeglądaj), aby wyszukać odpowiednią drukarkę.

| 銀川  | Network Plac | es |  |
|-----|--------------|----|--|
| ±-2 | Entire Netwo | rk |  |
|     |              |    |  |
|     |              |    |  |
|     |              |    |  |
|     |              |    |  |

5. Sprawdź, czy dodana nazwa portu jest wybrana w polu Print to the following port (Drukuj do następującego portu), a następnie kliknij OK.

#### Ważne:

W przypadku używania tych samych systemów operacyjnych lub architektur dla serwerów i klientów połączenie można skonfigurować zgodnie z procedurami opisanymi w niniejszym podręczniku.

[Oprogramowanie drukarki] – [Konfigurowanie drukarki w sieci] – [Konfigurowanie klientów]

# Problemy i rozwiązania

## **Problemy sieciowe**

| Występują błędy komunikacji                                               |                                                                                                    |  |
|---------------------------------------------------------------------------|----------------------------------------------------------------------------------------------------|--|
| Przyczyna                                                                 | Co należy zrobić                                                                                                    |  |
| Czy do komputera zalogowanych<br>jest jednocześnie wielu<br>użytkowników? | W systemie Windows XP<br>(64-bitowy)/Vista<br>(32-bitowy/64-bitowy) z wieloma<br>użytkownikami błędy komunikacji<br>mogą wystąpić po przełączeniu na<br>nowego użytkownika i rozpoczęciu<br>nowego zadania drukowania, gdy<br>poprzedni użytkownik wciąż<br>drukuje. |  |
|                                                                           | Przed przełączeniem na nowego<br>użytkownika i rozpoczęciem<br>nowego zadania wydruku upewnij<br>się, że zadanie druku dla pierwszego<br>użytkownika zakończyło się i że<br>użytkownik się wylogował.                                                                |  |
| Nie można monitorować udostennior                                         | ei drukarki za nomoca programu                                                                                                    |  |

Nie można monitorować udostępnionej drukarki za pomocą programu EPSON Status Monitor 3

| Przyczyna                                                                                                    | Co należy zrobić                                                                                                    |
|----------------------------------------------------------------------------------------------------|----------------------------------------------------------------------------------------------------|
| Czy korzystasz z serwera druku w<br>systemie Windows XP<br>(64-bitowym)/Vista<br>(32-bitowym/64-bitowym) z<br>klientem skonfigurowanym w<br>systemie operacyjnym (Windows<br>95/98/Me/NT4.0/2000) starszym niż<br>Windows XP (32-bitowy)? | W przypadku używania środowiska<br>systemu operacyjnego w takiej<br>kombinacji okno błędu programu<br>EPSON Status Monitor 3 może nie<br>zostać wyświetlone na kliencie, gdy<br>wystąpi błąd.<br>Program EPSON Status Monitor 3<br>powinien być uruchomiony podczas<br>korzystania z drukarki. |
| 95/98/Me/NT4.0/2000) starszym niż<br>Windows XP (32-bitowy)?                                                                                                    | Program EPSON Status Monitor 3<br>powinien być uruchomiony podczas<br>korzystania z drukarki.                                                                                                    |